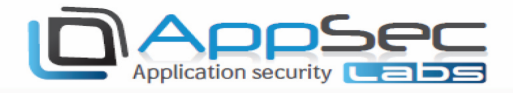

# iNalyzer User Guide

# Contents

| iNalyzer Installation                  | 2  |
|----------------------------------------|----|
| Packaging with iNalyzer                | 8  |
| On Your Device                         | 8  |
| On Your Laptop                         | 9  |
| Using Windows                          | 11 |
| Using Linux/Mac                        | 12 |
| Static Analysis Using iNalyzer         | 13 |
| Summary                                |    |
| iNalyzer With Unencrypted Applications | 19 |
| Runtime Analysis Using iNalyzer        | 21 |
| Running iNalyzer With Burp Proxy       | 24 |
| Note                                   | 29 |
| Useful Links                           |    |

### AppSec Labs Ltd.

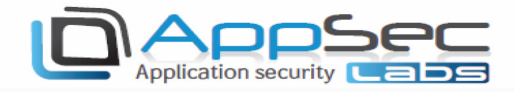

# iNalyzer Installation

The first step is to install iNalyzer on your jailbroken device. You can do this by visiting Cydia.

Go to Cydia  $\rightarrow$  Manage (make sure the following source URL is added as shown below: <u>http://appsec-labs.com/cydia</u>)

1. Open Cydia as shown below:

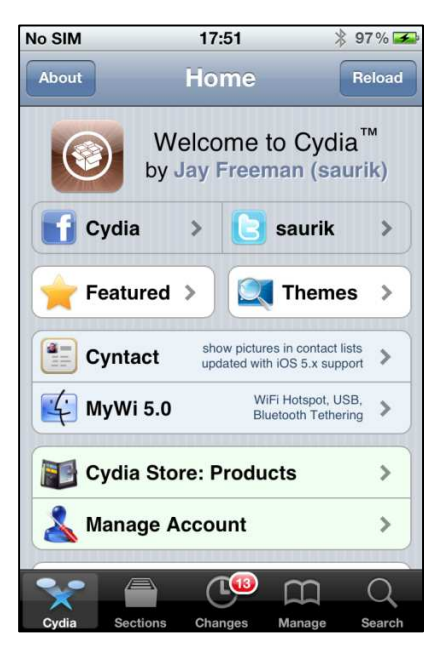

2. Go to the **Manage** tab and tap **Settings** in the top menu:

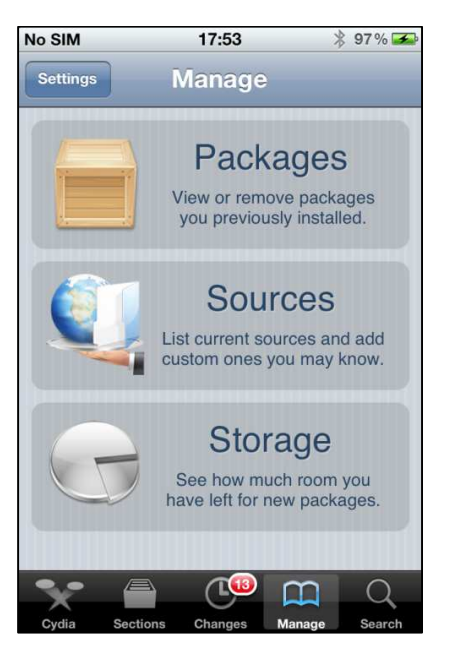

# AppSec Labs Ltd.

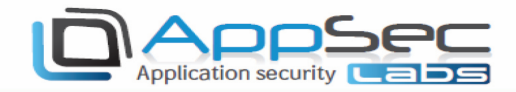

#### 3. Tap **Developer** and then **Done**:

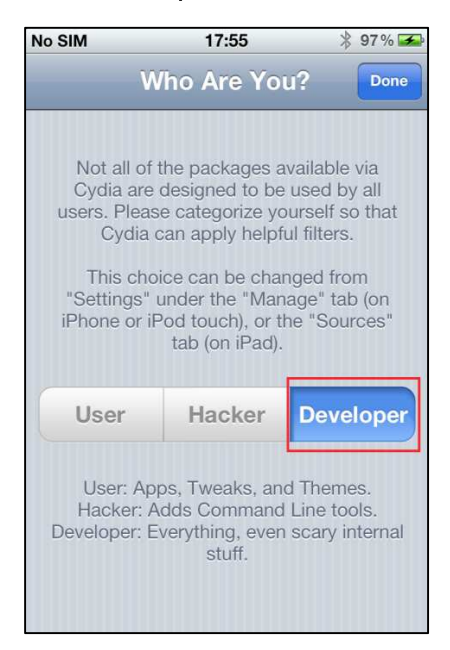

#### 4. Go to Manage and tap Sources:

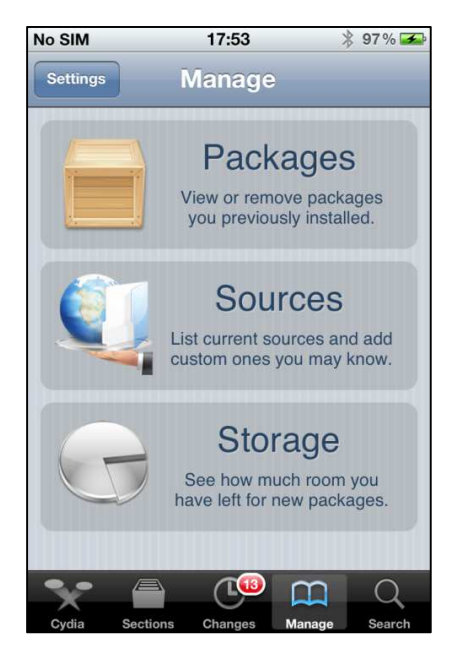

#### AppSec Labs Ltd.

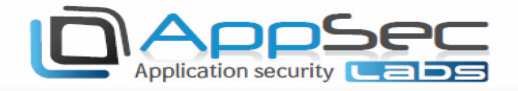

5. Go to **Edit**  $\rightarrow$  **Add**, and insert the following URL: <u>https://appsec-labs.com/cydia</u>:

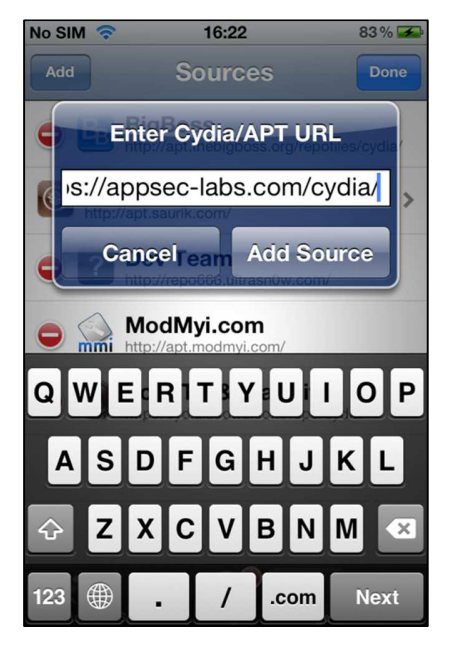

6. Wait for the update to complete.

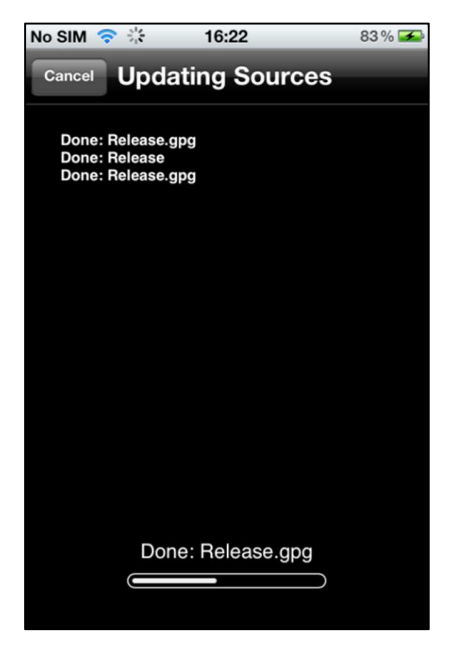

Now go to **Search** and search for iNalyzer. Depending on the iOS version that you are running, you should download the corresponding version.

## AppSec Labs Ltd.

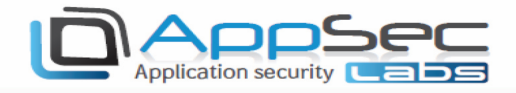

7. Once AppSec-Labs.com is listed, tap Search.

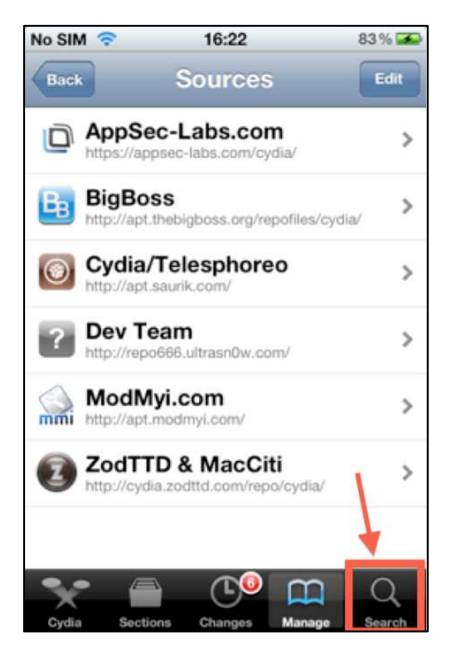

8. In the **Search** bar, type **iNalyzer** and tap the version corresponding to your iOS version.

| No SIM 🗢   | 17:07     | <b>N</b> C 🕴 | 96 % 🚮    |
|------------|-----------|--------------|-----------|
| Q Inalyzer |           |              | $\otimes$ |
| iNalyzer   | for iOS 4 |              |           |
| iNalyzer   | for iOS 5 |              |           |
|            |           |              |           |
|            |           |              |           |
|            |           |              |           |
|            |           |              |           |
|            |           |              |           |
|            |           |              |           |
| k          |           |              |           |
| *          |           | m            | Q         |

### AppSec Labs Ltd.

 $info@appsec-labs.com \mid https://appsec-labs.com \mid 10 \ HaTa'as \ St., Kfar \ Saba \ \textbf{44641} \ Israel \mid T: \ \textbf{+972-9-7485005} \mid F: \ \textbf{+972-9-7730595} \mid F: \ \textbf{+972-9-7485005} \mid F: \ \textbf{+972-9-7730595} \mid F: \ \textbf{+972-9-7485005} \mid F: \ \textbf{+972-9-7485005} \mid F: \ \textbf{+972-9-74$ 

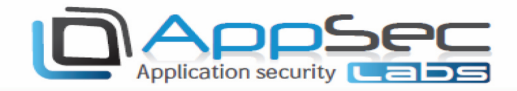

# 9. In the **Details** tab, tap **Install**.

| tall   |
|--------|
|        |
|        |
|        |
|        |
|        |
|        |
|        |
| 5      |
| ۲<br>۲ |
|        |

10. In the **Confirmation** tab, tap **Confirm**.

| No SIM 🛜 | 17:10 🗋          | 🕻 🖇 96 % 🚘 |
|----------|------------------|------------|
| Cancel   | Confirm          | Confirm    |
|          | Continue Queuing | 1          |
| Modifica | tions            |            |
| Install  | iNalyzer         | for iOS 5  |
|          |                  |            |
|          |                  |            |
|          |                  |            |
|          |                  |            |
|          |                  |            |
|          |                  |            |
|          |                  |            |

## AppSec Labs Ltd.

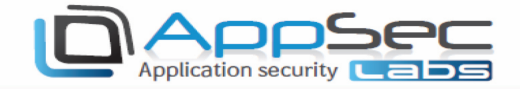

11. Wait until the installation completes.

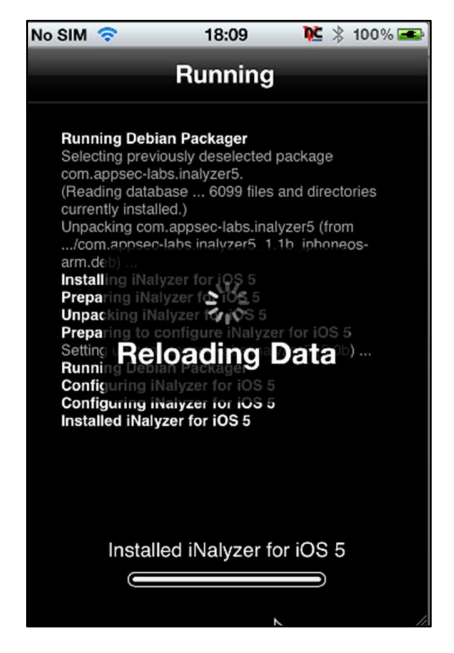

#### 12. Tap Return to Cydia.

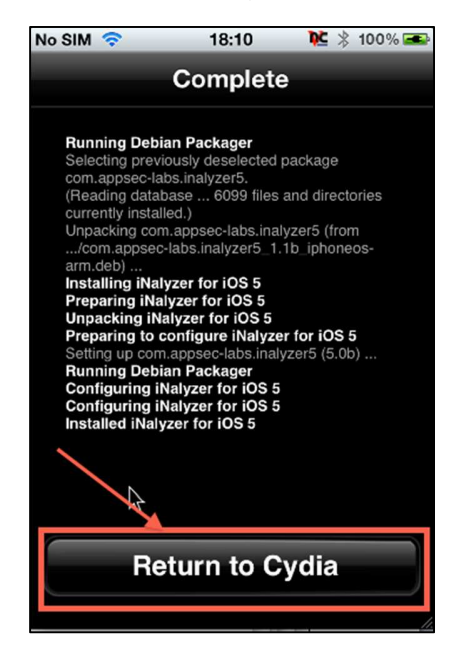

Once installation is complete, power-cycle your device by turning it off and then on again.

NOTE: iNalyzer is installed in the /Applications directory because it needs to run as a root user. See the following image:

```
Prateeks-MacBook-Pro:~ prateekgianchandani$ ssh root@10.0.1.23
root@10.0.1.23's password:
Prateeks-iPod:~ root# cd /Applications/iNalyzer5.app/
Prateeks-iPod:/Applications/iNalyzer5.app root#
```

#### AppSec Labs Ltd.

 $info@appsec-labs.com \mid https://appsec-labs.com \mid 10 \; HaTa'as \; St., Kfar \; Saba \; \textbf{44641} \; Israel \mid T: \\ \textbf{+972-9-7485005} \mid F: \\ \textbf{+972-9-7485005} \mid F: \\ \textbf{+972-9-748005} \mid F: \\ \textbf{+972-9-748005} \mid F: \\$ 

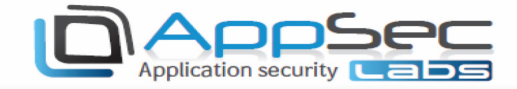

# Packaging with iNalyzer

On Your Device

1. Look for the iNalyzer5 icon:

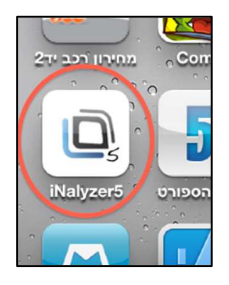

2. Tap the icon so the iNalyzer listener will load. Once loaded, the iNalyzer listener port (:5544) will be added to the icon:

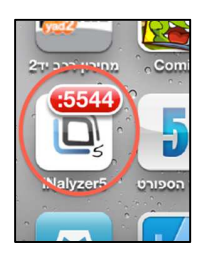

3. Alternately, SSH ((Secure Shell) make a secure connection over an insecure network) to the device and run /iNalyzer to start it. Run it again to stop the process.

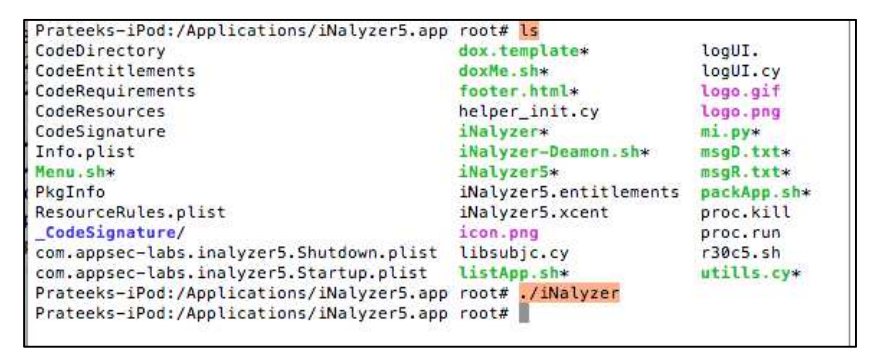

- 4. Locate your device's IP address by following these steps:
  - Open the Settings application:

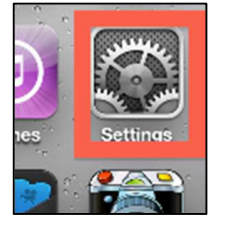

#### AppSec Labs Ltd.

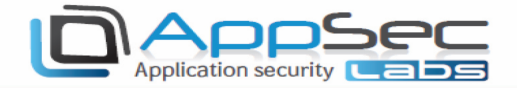

Tap the WiFi Settings:

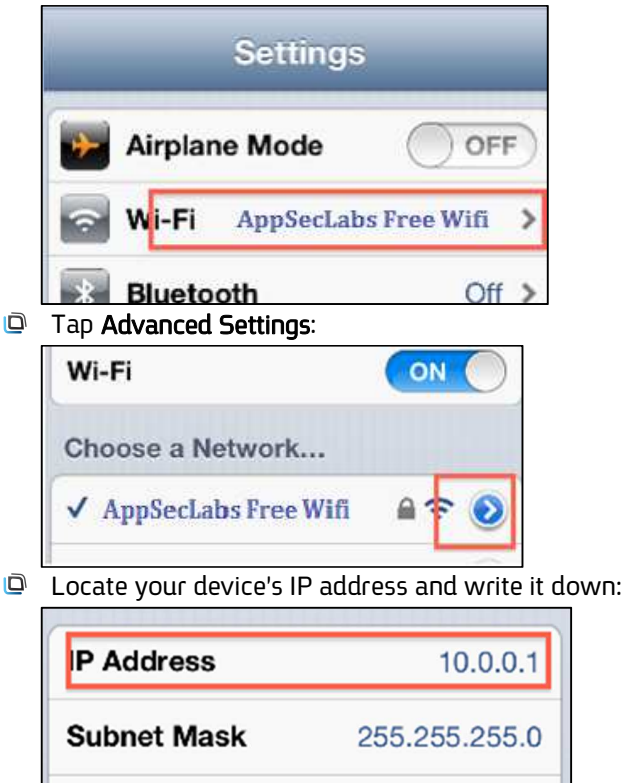

# On Your Laptop

Router

- 1. Verify that **GraphViz-Dot** is installed (pre-installed in the VM image).
- 2. Verify that **DoxyGen** is installed (pre-installed in the VM image).
- 3. Open **FireFox** to this address <u>http://<yourDeviceIP>:5544</u> to receive the iNalyzer Packager welcome screen:

10 0 0 138

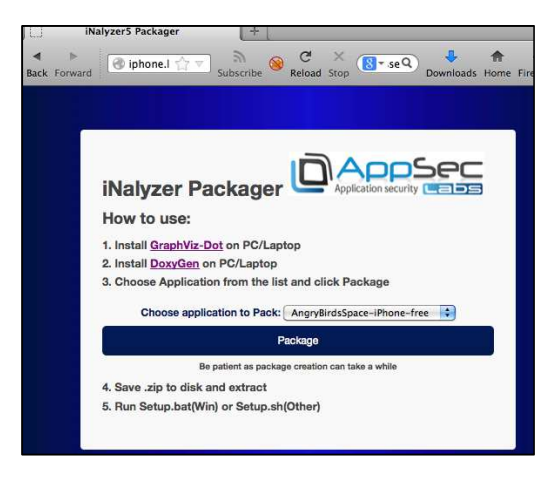

### AppSec Labs Ltd.

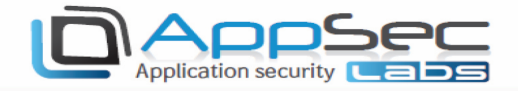

4. Choose **Application to Package** and click the **Package** button.

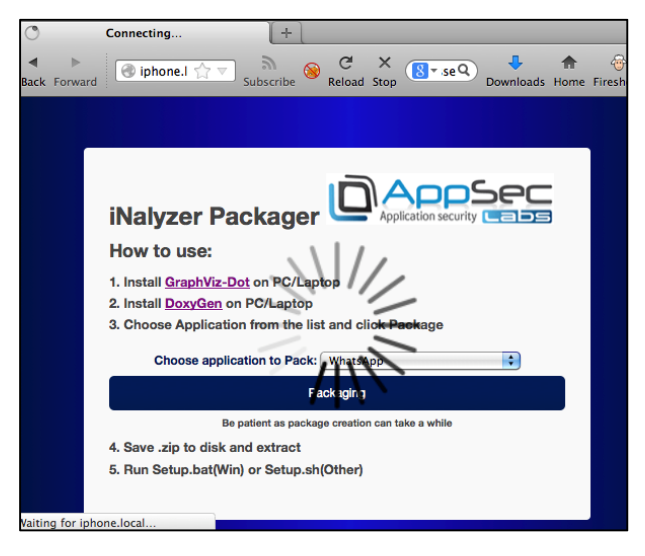

5. Wait for the process to complete, at which point you will be prompted to download a ZIP file.

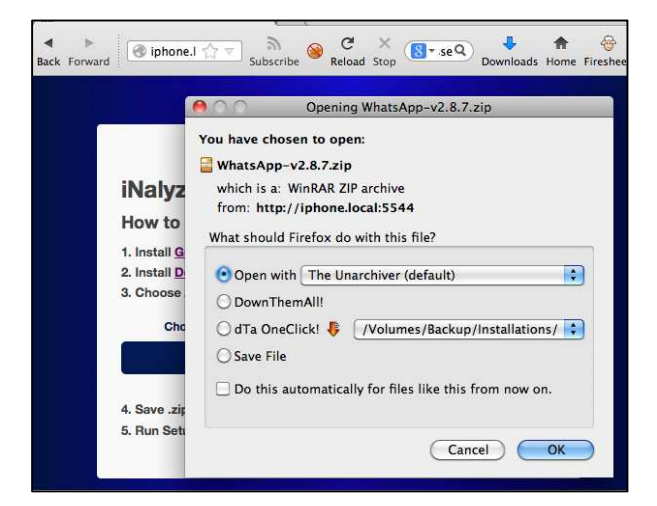

6. Extract the content to a destination folder on your desktop.

#### AppSec Labs Ltd.

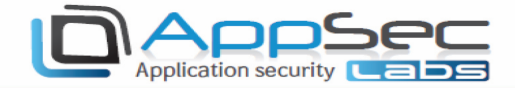

# Using Windows

1. Open the **DoxyGen** wizard and load the dox.template file form the extracted payload/DoxyGen folder:

- © Switch to the **Run** sub-tab, and click **Run doxygen**.
- Wait for the process to complete and click Show HTML output at the bottom of the list.

| e Settings Heip                                                                 |                                                  |
|---------------------------------------------------------------------------------|--------------------------------------------------|
| ep 1: Specify the working directory from which doxygen will run                 |                                                  |
| :/Users/keizer/AppSec/DemoApp                                                   | Seler                                            |
| an D. Canfford descents office the Witnesd and for Dimension like them with the | to the Dim table to assess to the descent above. |
| ep 2: Configure doxygen using the wizard and/or Expert tab, then switch         | to the Run tab to generate the documentation     |
| Wizard Expert Run                                                               |                                                  |
|                                                                                 |                                                  |
| Run doxygen Status: not running                                                 | Show configuration Save log                      |
|                                                                                 |                                                  |
| Output produced by doxygen                                                      |                                                  |
| Generating group documentation                                                  |                                                  |
| Generating class documentation                                                  |                                                  |
| Generating namespace index                                                      |                                                  |
| Generating graph info page                                                      |                                                  |
| Generating directory documentation                                              |                                                  |
| Generating index page                                                           |                                                  |
| Generating page index                                                           |                                                  |
| Generating module index                                                         |                                                  |
| Generating namespace index                                                      |                                                  |
| Generating namespace member index                                               |                                                  |
| Generating annotated compound index                                             |                                                  |
| Generating alphabetical compound index                                          |                                                  |
| Generating hierarchical class index                                             |                                                  |
| Generating member index                                                         |                                                  |
| Generating file index                                                           |                                                  |
| Generating file member index                                                    |                                                  |
| Generating example index                                                        |                                                  |
| finalizing index lists                                                          |                                                  |
| lookup cache used 0/65536 hits=0 misses=0                                       |                                                  |
| finished                                                                        |                                                  |
|                                                                                 |                                                  |

#### AppSec Labs Ltd.

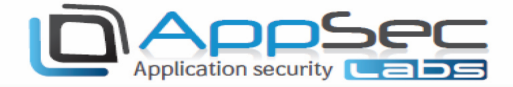

## Using Linux/Mac

- 1. Execute the DoxyGen engine on the /Payload/Doxygen/dox.template file. For example: *doxygen/[Path To Extracted ZIP]/Payload/Doxygen/dox.template*.
  - Description Alternately, you can edit and run the doxMe.sh script.

| ( Boy) acus                  |         |                     | TahBarNinnleé            | i2x_nna                      | TweetDetailsChevron.nna |
|------------------------------|---------|---------------------|--------------------------|------------------------------|-------------------------|
| coreDumps-MacBook-Pro-2:0    | Doxygen | _coredump\$         | l'SBardelecti            |                              |                         |
| total 64root# Clutch Tweeter |         |                     |                          |                              |                         |
| -rwxr-xr-x@ 1 _coredump      | staff   | 11628 17:31         | . אפר 10                 | dox.template                 |                         |
| -rwxr-xr-x@ 1 _coredump      | staff   | 103 07 <b>:</b> 33  | אפר 8                    | doxMe.sh                     |                         |
| ⊢rwxr-xr-x@ 1 _coredump      | staff   | 7201 17 <b>:</b> 31 | . אפר 10                 | footer.html                  |                         |
| -rwxr-xr-x@ 1 _coredump      | staff   | 6799 07:33          | יאפי <sup>יים</sup> 8°8° | logo gif <sup>itter.ap</sup> |                         |
| coreDumps-MacBook-Pro-2:1    | Doxygen | _coredump\$         |                          |                              |                         |

- 2. Wait for the process to complete and open the **/Doxygen/html/index.html** file with **FireFox**.
- 3. Inspect the iNalyzer dashboard for the application:

| 00                                                                                                    |                                                                                                    |             | ٧                                                                                                | /hatsApp.app: Strings analysis                                                                                                    |  |  |
|----------------------------------------------------------------------------------------------------|----------------------------------------------------------------------------------------------------|-------------|--------------------------------------------------------------------------------------------------|----------------------------------------------------------------------------------------------------|--|--|
| Back Forward                                                                                                    | iNalyzer5 Packager × ☐ WhatsApp.app: Strings analysis × +<br>★ ▶<br>Back Forward Stop Bubscribe ⊗ C × Bresenge bubscribe ⊗ C × Bresenge bubscribe ⊗ C × Bresenge bubscribe ⊗ C × Bresenge bubscribe ↔ C × Websecurify EPUBRead |             |                                                                                                  |                                                                                                    |  |  |
| What                                                                                                    | sApp.ap                                                                                                    | р           |                                                                                                  | iNalyzer Dashboard                                                                                                    |  |  |
| Main Page                                                                                                    | Related Pages                                                                                                    | Classes     | Files                                                                                            | Qr Search                                                                                                    |  |  |
| <ul> <li>WhatsApp.ap</li> <li>Strings and</li> <li>ViewContrr</li> <li>Info.Plist C</li> <li>Embeded S</li> <li>Classes</li> <li>Files</li> </ul> | p<br>Ily <del>sis</del><br>ollers<br>ontent<br>ttrings                                                                                                    |             | 3 1071<br>4 1199<br>5 1333<br>6 1377<br>7 2357<br>8 2494<br>9 2494<br>10 249<br>11 249<br>12 249 | <pre>Windows Phone today: <a "="" downlead="" http:="" www.whatsapp.com="">http:<br/>//www.whatsapp.com/downlead/<a>kbr/<br/>%http://www.apple.com/appleca/root.crl0<br/>2 Check out WhatsApp Messenger for BlackBerry, Android, iPhone, Nokia<br/>and Windows Phone. Download it today from http://whatsapp.com/dl/<br/>2 Get it now from http://www.whatsapp.com/download/ and say good-bye to<br/>SMS.<br/>3 Location data provided by <a<br>http://oursquare.com"&gt;foursquare</a<br></a><br/>'http://foursquare.com"&gt;foursquare</a><br/>'http://foursquare.com"&gt;foursquare<br/>'http://api.bing.net/json.aspx?AppId=%&amp;&amp;Version=2.0&amp;Sources=%&amp;&amp;Query=%&amp;&amp;<br/>Adul=Strict&amp;Image.Filters=Aspect:Square&amp;Image.Offset=%i&amp;Image.Count=%i<br/>44 http://etherx.jabber.org/streams<br/>45 http://hb.whatsapp.net/hb.txt<br/>46 http://iunes.apple.com/WebObjects/MZStore.woa<br/>/wz/iewContentsUserReviews?id=310633997&amp;pageNumber=0&amp;sortOrdering=1&amp;</pre> |  |  |
| Y Eind @02                                                                                                    |                                                                                                    | vt Provinus | 13 249<br>14 249<br>15 249<br>16 249                                                             | 47 http://itunes.apple.com/app/whatsapp-messenger/id310633997?mt=8<br>48 http://jabber.org/protocol/chatstates<br>49 http://maps.apple.com/maps<br>50 http://maps.google.com/?q=%8,%8                                                                                                    |  |  |

#### AppSec Labs Ltd.

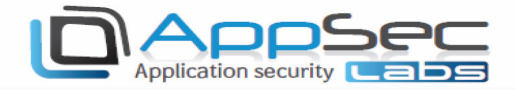

# Static Analysis Using iNalyzer

In this section, we will look at the iNalyzer and how we can use it for black box assessment of iOS applications. iNalyzer allows us to view the class information, perform runtime analysis, and many other actions. iNalyzer automates the efforts for decrypting the application, dumping class information, and presents it in a much more logical way.

iNalyzer requires some dependencies be installed before use, as explained in the previous section. Please make sure to install GraphViz and DoxyGen as iNalyzer will not function without these programs available on your device.

1. Navigate inside the iNalyzer directory and run /iNalyzer5 without any arguments. You will then see the full list of applications available for analysis.

```
Prateeks-iPod:/Applications/iNalyzer5.app root# pwd
/Applications/iNalyzer5.app
Prateeks-iPod:/Applications/iNalyzer5.app root# ./iNalyzer5
usage: ./iNalyzer5 [application name] [...]
Applications available: 650_379_weather AngryBirdsBlack-iPhone AngryBirdsRio
Free AngryBirdsSpace-iPhone ATN BatteryDoctorLite BookMyShow CloudReaders De
fcon GeoDoIt GmailHybrid iBooks McAfee Threat Alert NASA NASA TV Path Shazam
Snapchat Spotify TED Whiteboard Wikitude WordPress
Prateeks-iPod:/Applications/iNalyzer5.app root#
```

2. Choose the app you want to test and pass it as an argument to iNalyzer5. iNalyzer will begin its work by decrypting the app, discovering the class information, etc. The following steps will demonstrate the stages as pertains to the Defcon application.

3. When iNalyzer5 finishes its job, it will create an .ipa file (an iOS application archive file that stores an iOS app). It will be stored in the following location:

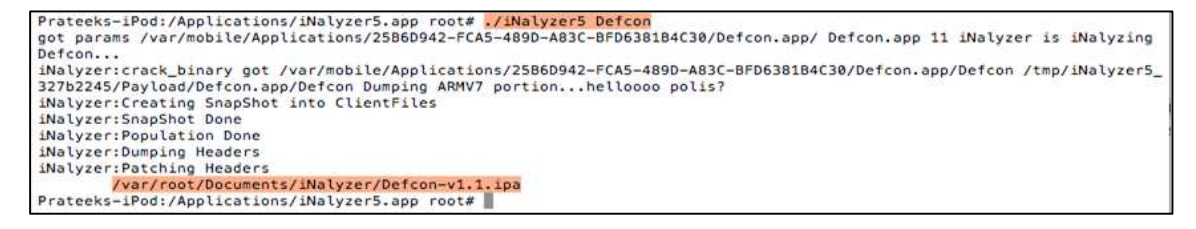

AppSec Labs Ltd.

Application security

4. Obtain this .ipa file and download it through our system. Navigate inside the following folder: Payload/Doxygen:

```
Prateeks-MacBook-Pro:~ prateekgianchandani$ cd Desktop/Dumped\ Apps/Defcon-v1.1/Payload/Doxygen/
Prateeks-MacBook-Pro:Doxygen prateekgianchandani$ ls
dox.template doxMe.sh footer.html logo.gif
Prateeks-MacBook-Pro:Doxygen prateekgianchandani$
```

5. You will see a shell script named doxMe.sh. There is a running automated DoxyGen task running inside this script. DoxyGen also runs GraphViz for generating graphs. The results are stored inside a folder named HTML. iNalyzer has already stored all the class information for us inside a folder named "Reversing Files" and uses DoxyGen and GraphViz to display the information in a much more presentable format. In addition, this shell script opens up the index.html file inside the created HTML folder.

| #!/bin/sh                                            |              |         |                   |
|------------------------------------------------------|--------------|---------|-------------------|
| /Applications/Doxygen.app/Contents/Resources/doxygen | dox.template | && open | ./html/index.html |
| ~                                                    |              |         |                   |
| ~                                                    |              |         |                   |
| ~                                                    |              |         |                   |
| ~                                                    |              |         |                   |

6. Run this shell script and let iNalyzer finish:

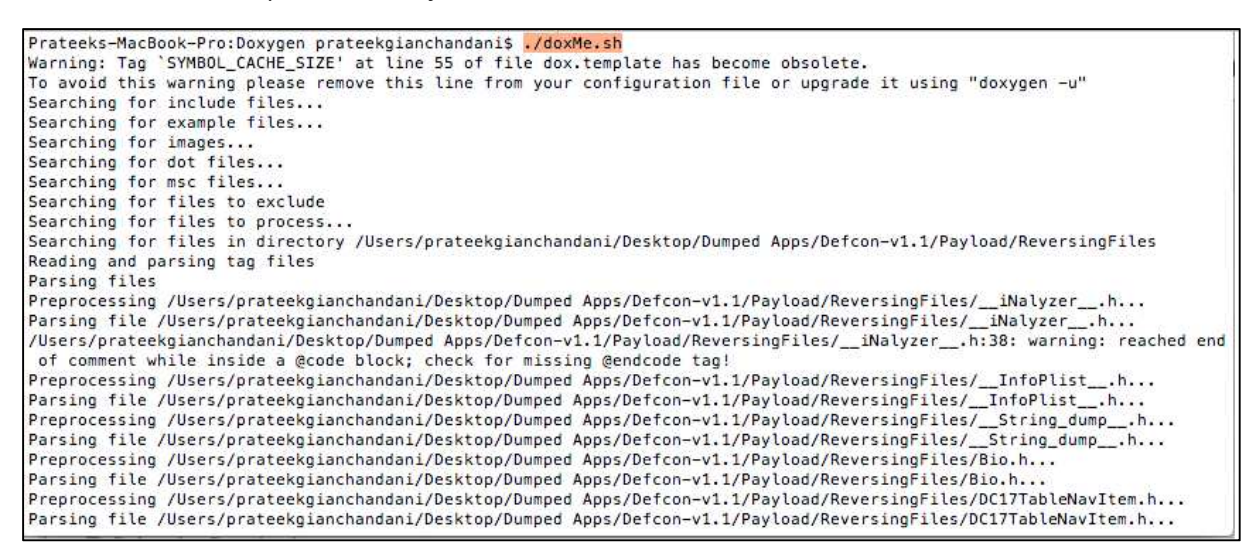

#### AppSec Labs Ltd.

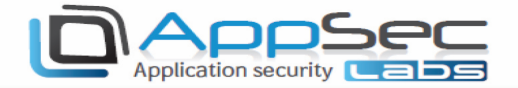

| _ |           |          |        |                                |
|---|-----------|----------|--------|--------------------------------|
|   | Patching  | output   | file   | 84/105                         |
| l | Patching  | output   | file   | 85/105                         |
| l | Patching  | output   | file   | 86/105                         |
| ł | Patching  | output   | file   | 87/105                         |
| I | Patching  | output   | file   | 88/105                         |
| ļ | Patching  | output   | file   | 89/105                         |
| ļ | Patching  | output   | file   | 90/105                         |
| 1 | Patching  | output   | file   | 91/105                         |
|   | Patching  | output   | file   | 92/105                         |
| l | Patching  | output   | file   | 93/105                         |
| l | Patching  | output   | file   | 94/105                         |
| l | Patching  | output   | file   | 95/105                         |
| l | Patching  | output   | file   | 96/105                         |
| l | Patching  | output   | file   | 97/105                         |
| l | Patching  | output   | file   | 98/105                         |
| l | Patching  | output   | file   | 99/105                         |
| ł | Patching  | output   | file   | 100/105                        |
|   | Patching  | output   | file   | 101/105                        |
| l | Patching  | output   | file   | 102/105                        |
| l | Patching  | output   | file   | 103/105                        |
| l | Patching  | output   | file   | 104/105                        |
| l | Patching  | output   | file   | 105/105                        |
|   | lookup ca | ache use | ed 905 | 5/65536 hits=2587 misses=932   |
|   | finished. |          |        |                                |
|   | Prateeks- | -MacBool | -Pro:  | :Doxygen prateekgianchandani\$ |
| H |           |          |        |                                |

Once iNalyzer is done it will automatically open up the **index.html** file stored inside the HTML folder that was created. It is recommended to use the Firefox browser for runtime analysis as the other browsers may not support all of its features.

Defirst page gives a string analysis of the entire app. It divides the strings into SQL and URL strings.

| Defcon.app                                                 |                                                                                                    |
|------------------------------------------------------------|----------------------------------------------------------------------------------------------------|
| Main Page Related Pages                                    | Classes Files @'Search                                                                                                    |
| Defcontapp     Strings analysis                            | Strings analysis                                                                                                    |
| ViewControllers     Info.Plist Content     Embeded Strings | Analysis of Strings found in the executable                                                                                                    |
| ► Classes                                                  | SQL Strings                                                                                                    |
| ▶ Files                                                    | URI strings                                                                                                    |
|                                                            | 1 1004 <idoctype "-="" "http:="" 1.0="" apple="" dtd="" dtds="" en"="" flist="" fublic="" plist="" propertylist-1.0.dtd"="" www.apple.com=""></idoctype> |
|                                                            | 2 104 %http://www.apple.com/appleca/root.crl0                                                                                                    |
|                                                            | 3 1252 For credits (including art credit), surf here: http://defconapp.group6.net/credits.                                                               |
|                                                            | 4 1253 For help, for any questions or to report a bug, surf here: http://defconapp.group6.met                                                            |
|                                                            | 5 132 'http://www.apple.com/appleca/iphone.crl0                                                                                                    |
|                                                            | 6 2330 http://www.statuses/public_timeline.json                                                                                                    |
|                                                            | 7 2331 http://w@/statuses/user_timeline/w@.json                                                                                                    |
|                                                            | 8 2332 http://00/users/show/00.json                                                                                                    |
|                                                            | 9 2333 http://%%:%%%%/statuses/update.json                                                                                                    |
|                                                            | 10 2334 http://api-staging.khanfu.com/                                                                                                    |
|                                                            | 11 2335 http://search.twitter.com/search.json                                                                                                    |
|                                                            | 12 2336 http://search.twitter.com/search.json?q=%8                                                                                                    |
|                                                            | 13 2337 http://www.group6.net                                                                                                    |
|                                                            | 14 2338 http://www.khanfu.com                                                                                                    |
|                                                            | 15 2339 https://www.apple.com/appleca/0                                                                                                    |
|                                                            | 16 2340 https://www.defcon.org/defconrss.xml                                                                                                    |
|                                                            | Androde                                                                                                    |
|                                                            |                                                                                                    |
|                                                            |                                                                                                    |

#### AppSec Labs Ltd.

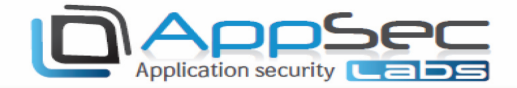

O You can review the view controller classes used in the app.

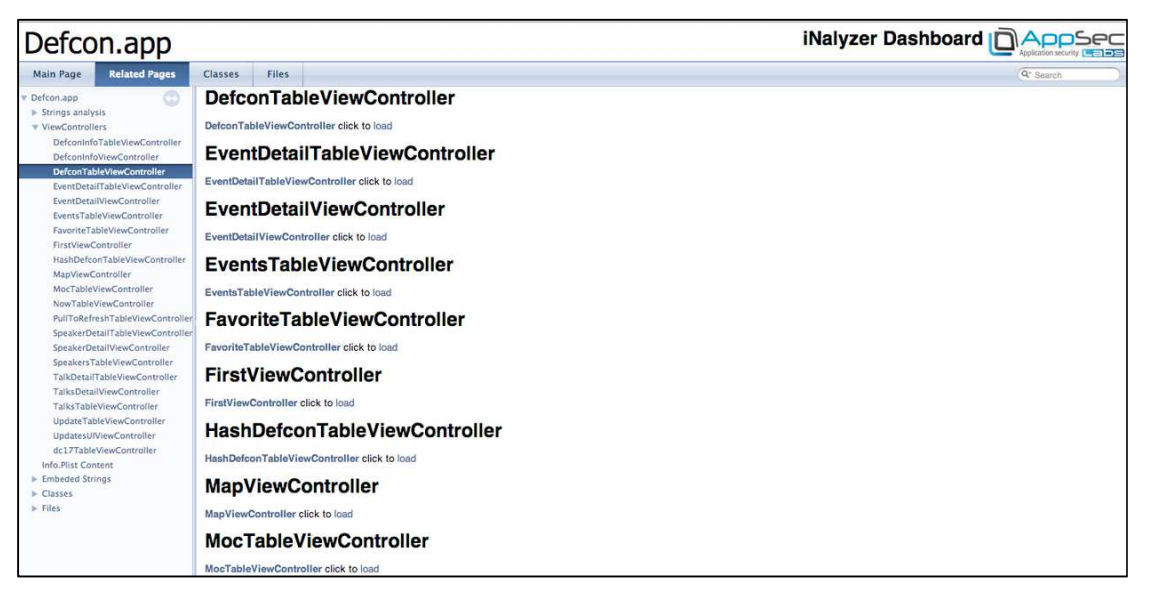

Clicking on any of the view controllers will show you its methods and properties.

| Defcon.app                                                                                                    |                                                                                                    |                                                    |
|----------------------------------------------------------------------------------------------------|----------------------------------------------------------------------------------------------------|----------------------------------------------------|
| Main Page Related Pages                                                                                                    | Classes Files                                                                                                    | Qr Search                                          |
| Class List Class Index Class H                                                                                                    | ieranchy Class Members                                                                                                    |                                                    |
| CCSize     DC17TableNavitem     dc17TableViewController     DefconAppAppDelegate                                                                                                  | EventDetailViewController Class Reference                                                                                        | Instance Methods I Properties I List of all member |
| DefconAppDownload     DefconAppLoadingView     DefconAppUtils     DefconImageView     DefconImageView                                                                             | Inberitance diagram for EventDetailViewController:     Sollaboration diagram for EventDetailViewController:     Instance Methods |                                                    |
| <ul> <li>DefconInfoViewController</li> <li>DefconTableViewController</li> <li>DefconTextView</li> <li>EGORefreshTableHeaderView</li> <li>Event</li> </ul>                         | (c) - iniWithEvent:<br>(vcid) - didReceiveMemoryWarning<br>(vcid) - dealloc<br>(vcid) - vewDidLoad<br>(vcid) - viewDidLoad       |                                                    |
| EventDetallViewController     EventsTableViewController     EventTableViewCell                                                                                                    | (void) - setEvent:<br>Properties                                                                                                 |                                                    |
| <ul> <li>▶ FavoriteTableViewController</li> <li>▶ FirstViewController</li> <li>▶ HashDefconTableViewControlle</li> <li>▶ in_addr</li> <li>▶ MapViewController</li> </ul>          | Event • event Detailed Description                                                                                               |                                                    |
| <ul> <li>MocTableViewController</li> <li>NowTableViewController</li> <li>NSObject(NSObject_SBJSON)</li> <li><nsobject></nsobject></li> <li>NSSTation/NSStation_SBJSON)</li> </ul> | Definition at line 13 of file EventDetailViewController.h.                                                                       |                                                    |
| Person     PersonType     PullToRefreshTableViewContro                                                                                                    | - (void) dealloc                                                                                                    |                                                    |

## AppSec Labs Ltd.

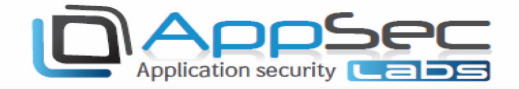

Description: The contents of the **info.plist** file provides vulnerable information.

| Defcon.app                                                                                  |                                                                                                    |
|---------------------------------------------------------------------------------------------|----------------------------------------------------------------------------------------------------|
| Main Page Related Pages                                                                     | Classes Files                                                                                                    |
| <ul> <li>Defcon.app</li> <li>Strings analysis</li> <li>ViewControllers</li> </ul>           | Info.Plist Content                                                                                                    |
| Info.Plist Content  Embeded Strings Classes Files Files File List File Members All Typedefs | <pre>{     CFBundleDevelopmentRegion = English     CFBundleExecutable = Defcon     CFBundleIExecutable = Defcon     CFBundleInfoDictionaryVersion = "6.0"     CFBundleInfoDictionaryVersion = "6.0"     CFBundleResourceSpecification = "ResourceRules.plist"     CFBundleSignature = "????"     CFBundleSignature = "????"     CFBundleSupportedPlatforms = (         iPhoneOS     )     CFBundleVersion = "1.1"     DTCompiler = "4.0 GM"     DTTRAtformVersion = "3.0"     NSMainNibFile = MainWindow     UIDeviceFamily = (         1     ) } </pre> |

In the Class Hierarchy tab you will see the class information and relationship in a graphical format. This gives us a good understanding of how this application works. These graphs are generated by the Graphvis tool.

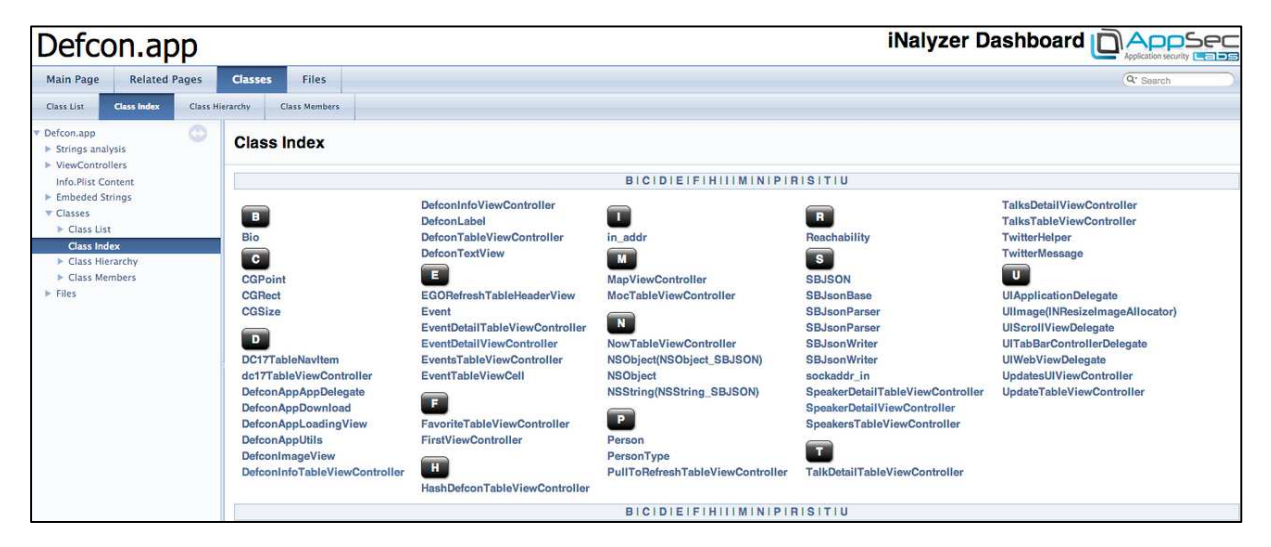

#### AppSec Labs Ltd.

info@appsec-labs.com | https://appsec-labs.com | 10 HaTa'as St., Kfar Saba 44641 Israel | T: +972-9-7485005 | F: +972-9-7730595 | F: +972-9-7730595 | F: +972-9-7730595 | F: +972-9-7730595 | F: +972-9-7730595 | F: +972-9-7730595 | F: +972-9-7730595 | F: +972-9-7730595 | F: +972-9-7730595 | F: +972-9-7730595 | F: +972-9-7730595 | F: +972-9-7730595 | F: +972-9-7730595 | F: +972-9-7730595 | F: +972-9-7730595 | F: +972-9-7730595 | F: +972-9-7730595 | F: +972-9-7730595 | F: +972-9-7730595 | F: +972-9-7730595 | F: +972-9-7730595 | F: +972-9-7730595 | F: +972-9-7730595 | F: +972-9-7730595 | F: +972-9-7730595 | F: +972-9-7730595 | F: +972-9-7730595 | F: +972-9-7730595 | F: +972-9-7730595 | F: +972-9-7730595 | F: +972-9-7730595 | F: +972-9-7730595 | F: +972-9-7730595 | F: +972-9-7730595 | F: +972-9-7730595 | F: +972-9-7730595 | F: +972-9-7730595 | F: +972-9-7730595 | F: +972-9-7730595 | F: +972-9-7730595 | F: +972-9-7730595 | F: +972-9-7730595 | F: +972-9-773055 | F: +972-9-77505 | F: +972-9-77505 | F: +972-9-77505 | F: +972-9-77505 | F: +972-9-77505 | F: +972-9-77505 | F: +972-9-77505 | F: +972-9-77505 | F: +972-9-77505 | F: +972-9-77505 | F: +972-9-77505 | F: +972-9-77505 | F: +972-9-77505 | F: +972-9-77505 | F: +972-9-77505 | F: +972-9-77505 | F: +972-9-77505 | F: +972-9-77505 | F: +972-9-77505 | F: +972-9-77505 | F: +972-9-77505 | F: +972-9-77505 | F: +972-9-77505 | F: +972-9-77505 | F: +972-9-77505 | F: +972-9-77505 | F: +972-9-77505 | F: +972-9-77505 | F: +972-9-77505 | F: +972-9-77505 | F: +972-9-77505 | F: +972-9-77505 | F: +972-9-77505 | F: +972-9-77505 | F: +972-9-77505 | F: +972-9-77505 | F: +972-9-77505 | F: +972-9-77505 | F: +972-9-77505 | F: +972-9-77505 | F: +972-9-77505 | F: +972-9-77505 | F: +972-9-77505 | F: +972-9-77505 | F: +972-9-77505 | F: +972-9-77505 | F: +972-9-77505 | F: +972-9-77505 | F: +972-9-77505 | F: +972-9-77505 | F: +972-9-77505 | F: +972-9-77505 | F: +972-9-77505 | F: +972-9-77505 | F: +972-9-77505 | F: +972-9-77505 | F: +972-9-77505 | F: +972-9-77505 | F: +972-9-77505 | F: +972-9-775

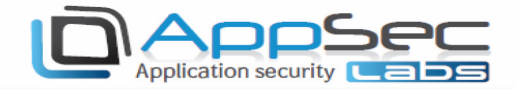

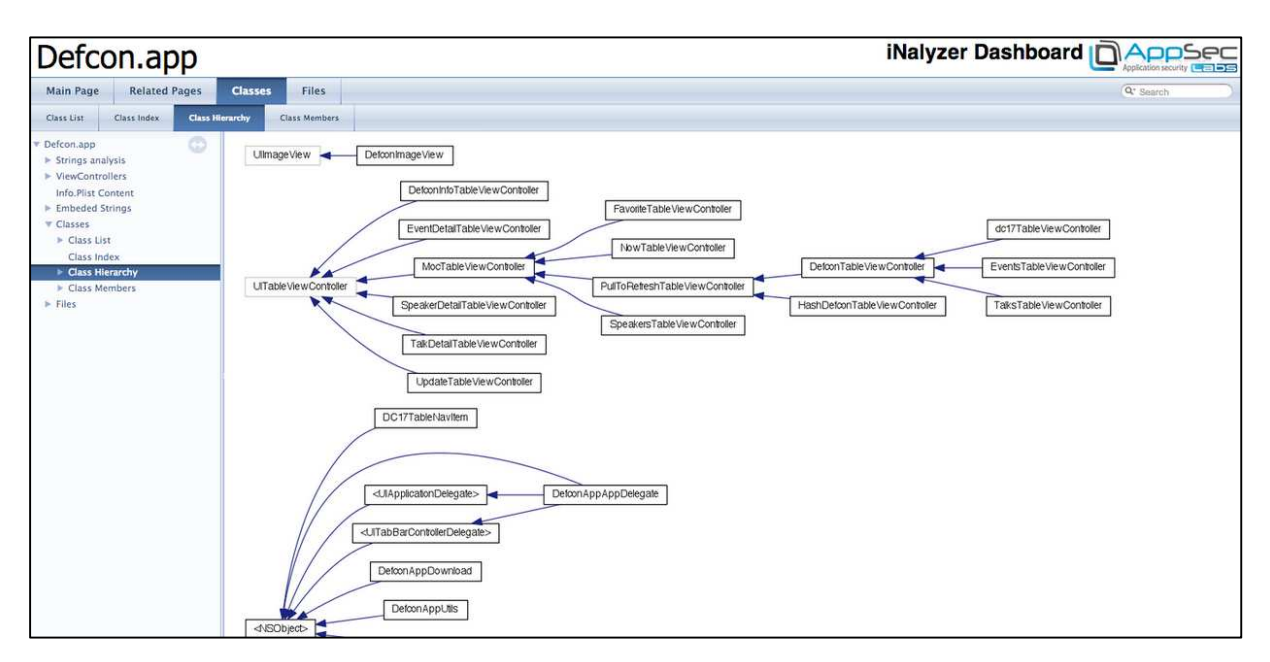

Definition The **Files** tab shows the interface files that iNalyzer has generated.

| Defcon.app                                                                                                    |                                                                                                    |           |
|----------------------------------------------------------------------------------------------------|----------------------------------------------------------------------------------------------------|-----------|
| Main Page Related Pages                                                                                                    | Classes Files                                                                                                    | Q' Search |
| File Ust File Members                                                                                                    |                                                                                                    |           |
| <ul> <li>Defcon.app</li> <li>Strings analysis</li> <li>VexeControllers<br/>Info.Pilst Content</li> <li>Enbedded Strings</li> <li>Classes</li> <li>Files</li> <li>File latt</li> <li>File Members</li> </ul> | MapViewController.h<br>MocTableViewController.h<br>NowTableViewController.h<br>NSObject.h<br>NSObject.h<br>NSString.h<br>Person.h<br>PersonType.h<br>PersonType.h<br>PersonType.h<br>SBJsonBase.h<br>SBJsonBase.h<br>SBJsonParser.h<br>SBJsonParser.h<br>SBJsonParser.h<br>SBJsonParser.h<br>SBJsonParser.h<br>SbJsonParser.h<br>SbJsonParser.h<br>S |           |

# Summary

In this section, we discussed the static analysis of iOS application using iNalyzer and how it eases our tasks. In the next section we will look at how we can use iNalyzer further for runtime analysis of iOS applications.

#### AppSec Labs Ltd.

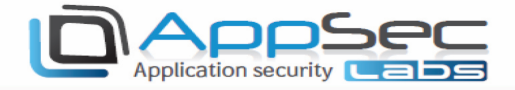

# iNalyzer With Unencrypted Applications

Unencrypted applications, such as system applications (e.g. Calendar, SpringBoard, Photos, Music, etc.), must be dealt with differently when using iNalyzer.

These applications should be managed in iNalyzer with the '-direct' option. In order to find the relevant path for these applications, you can locate them by looking for processes that are running on a system using the 'ps -ef' option:

| coreD | umps-: | iPhone: | /Appl: | ications/ | iNalyzer5 | .app root# | ps -ef   grep -i spring                                 |
|-------|--------|---------|--------|-----------|-----------|------------|---------------------------------------------------------|
| 501   | 2044:  | 1 1     |        | 0:00.00   | ??        | 0:46.85    | /System/Library/CoreServices/SpringBoard.app/SpringBoar |
| 0     | 2081   | 0 490   |        | 0:00.00   | ttys000   | 0:00.01    | grep -i spring                                          |

- 1. After we found the desired application (SpringBoard), we copy its folder location: /System/Library/CoreServices/SpringBoard.app
- We can employ iNalyzer by using: #/iNalyzer5 - -direct/System/Library/CoreServices/SpringBoard.app When this completes, the package file (.ipa) will be waiting for you here: /var/root/Documents/iNalyzer

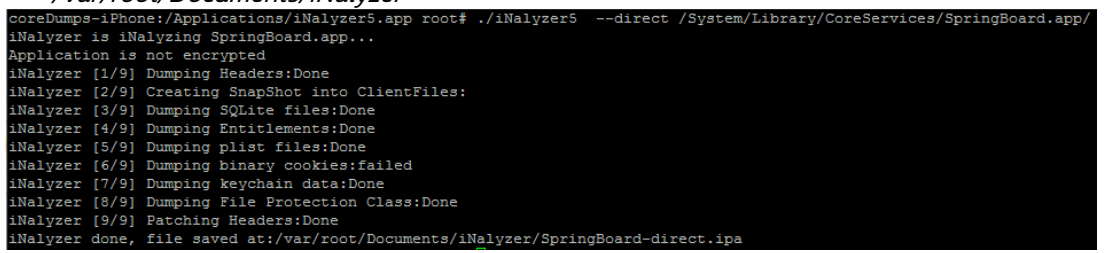

3. Alternately, you can use the iNalyzer interface to download the process' package file from your device. This is done by using the (experimental) section **Running Processes** 

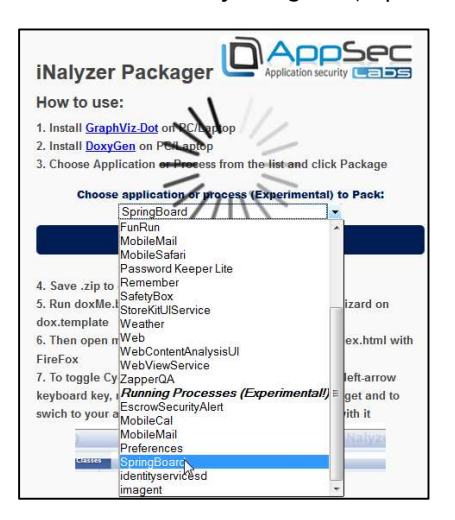

4. Copy the .ipa file to your PC, change the .ipa extension to .zip and unzip it into a folder. Once you have the folder ready, repeat the same procedure explained earlier to run DoxyGen.

#### AppSec Labs Ltd.

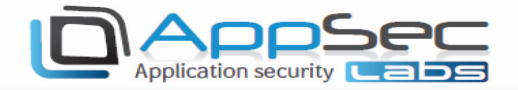

5. You can use the script mentioned earlier, or DoxyWizard if you run on your PC, by selecting the dox.template files within the DoxyGen folder in the app.

| nclude in | library 🔻                                                                                   | Share with                                                                           | <ul> <li>Burn</li> </ul>                                                         | New folder                                                                                                    |                                      | 833 -                                                                             | • 🔟 🔞                                                    | ave  |
|-----------|---------------------------------------------------------------------------------------------|--------------------------------------------------------------------------------------|----------------------------------------------------------------------------------|----------------------------------------------------------------------------------------------------|--------------------------------------|-----------------------------------------------------------------------------------|----------------------------------------------------------|------|
| -         | Name                                                                                        |                                                                                      | T.                                                                               | Date modifi                                                                                                    | ed                                   | Туре                                                                              | Size                                                     |      |
|           | 🔣 logo.gi                                                                                   | f                                                                                    |                                                                                  | 3/2/2014 3:3                                                                                                    | 2 PM                                 | GIF image                                                                         | 7 KB                                                     | he   |
|           | 😨 footer.l                                                                                  | ntml                                                                                 |                                                                                  | 3/3/2014 12:                                                                                                    | 31 PM                                | Chrome HTML Do                                                                    | 8 KB                                                     |      |
|           | doxMe.                                                                                      | sh                                                                                   |                                                                                  | 3/2/2014 3:3                                                                                                    | 2 PM                                 | SH File                                                                           | 1 KB                                                     |      |
|           | 🚳 doxMe.                                                                                    | bat                                                                                  |                                                                                  | 3/2/2014 3:3                                                                                                    | 12 PM                                | Windows Batch File                                                                | 1 KB                                                     |      |
| =         | dox.ten                                                                                     | nplate                                                                               |                                                                                  | 3/3/2014 12:                                                                                                    | 31 PM                                | TEMPLATE File                                                                     | 12 KB                                                    |      |
|           | Doxyge                                                                                      | n GUI front                                                                          | end (C:/Users                                                                    | /keizer/Desktop/SpringB                                                                                                   | oard-dire                            | ect/Payload/Doxygen/d                                                             | ox.tem <mark>pla</mark> te)                              |      |
|           | File Sett                                                                                   | n GUI front<br>ings Helj<br>ecify the wor                                            | end (C:/Users<br>p<br>king directory                                             | /keizer/Desktop/SpringB<br>from which doxygen will run                                                                    | oard-dire                            | ect/Payload/Doxygen/d                                                             | ox.template)                                             |      |
|           | Doxyge<br>File Sett<br>Step 1: Spe<br>C:/Users/                                             | n GUI front<br>ings Helj<br>cify the wor<br>ceizer/Deskto                            | end (C:/Users<br>p<br>king directory<br>pp/SpringBoard                           | /keizer/Desktop/SpringBa<br>from which doxygen will run<br>-direct/Payload/Doxygen                                        | oard-dire                            | ect/Payload/Doxygen/d                                                             | lox.template)                                            |      |
|           | Doxyge<br>File Sett<br>Step 1: Spe<br>C:/Users/k<br>Step 2: Col                             | n GUI front<br>ings Helj<br>ecify the wor<br>ceizer/Deskto<br>nfigure doxy           | end (C:/Users<br>p<br>king directory<br>pp/SpringBoard<br>gen using the 1        | /keizer/Desktop/SpringBa<br>from which doxygen will run<br>-direct/Payload/Doxygen<br>Mizard and/or Expert tab, th        | oard-dire                            | ect/Payload/Doxygen/d                                                             | iox.template)<br>ate the documenta                       | tion |
|           | Step 1: Spe<br>C:/Users/<br>Step 2: Con<br>Wizard                                           | n GUI front<br>ings Help<br>ecify the wor<br>keizer/Deskto<br>nfigure doxy<br>Expert | end (C:/Users<br>king directory<br>pp/SpringBoard<br>gen using the 1<br>Run      | /keizer/Desktop/SpringBa<br>from which doxygen will run<br>-direct/Payload/Doxygen<br>Mizard and/or Expert tab, th        | oard-dire                            | ect/Payload/Doxygen/d<br>n to the Run tab to genera                               | lox.template)<br>ate the documenta                       | tion |
|           | Doxyge<br>File Sett<br>Step 1: Spe<br>C:/Users/A<br>Step 2: Col<br>Wizard<br>Topics         | n GUI front<br>ings Help<br>edify the wor<br>eizer/Deskto<br>nfigure doxy<br>Expert  | end (C:/Users<br>p<br>king directory<br>pp/SpringBoard<br>gen using the N<br>Run | /keizer/Desktop/SpringBa<br>from which doxygen will run<br>-direct/Payload/Doxygen<br>Mizard and/or Expert tab, th<br>Pro | oard-dire                            | ect/Payload/Doxygen/d<br>n to the Run tab to genera<br>ne information about the p | iox.template)<br>ate the documenta<br>roiect you are doc | tion |
|           | Doxyge<br>File Sett<br>Step 1: Spr<br>C:/Users/<br>Step 2: Col<br>Wizard<br>Topics<br>Proje | n GUI front<br>ings Help<br>edify the wor<br>keizer/Deskto<br>nfigure doxy<br>Expert | end (C:/Users<br>p<br>king directory<br>pp/SpringBoard<br>gen using the 1<br>Run | /keizer/Desktop/SpringBa<br>from which doxygen will run<br>-direct/Payload/Doxygen<br>Mizard and/or Expert tab, th<br>Pro | oard-dire<br>nen switch<br>ovide som | ect/Payload/Doxygen/d<br>n to the Run tab to genera<br>ne information about the p | iox.template)<br>ate the documenta<br>roject you are doc | tion |

6. After you have completed step 5, you should have the index.html file, exactly as it would work on an installed and encrypted application.

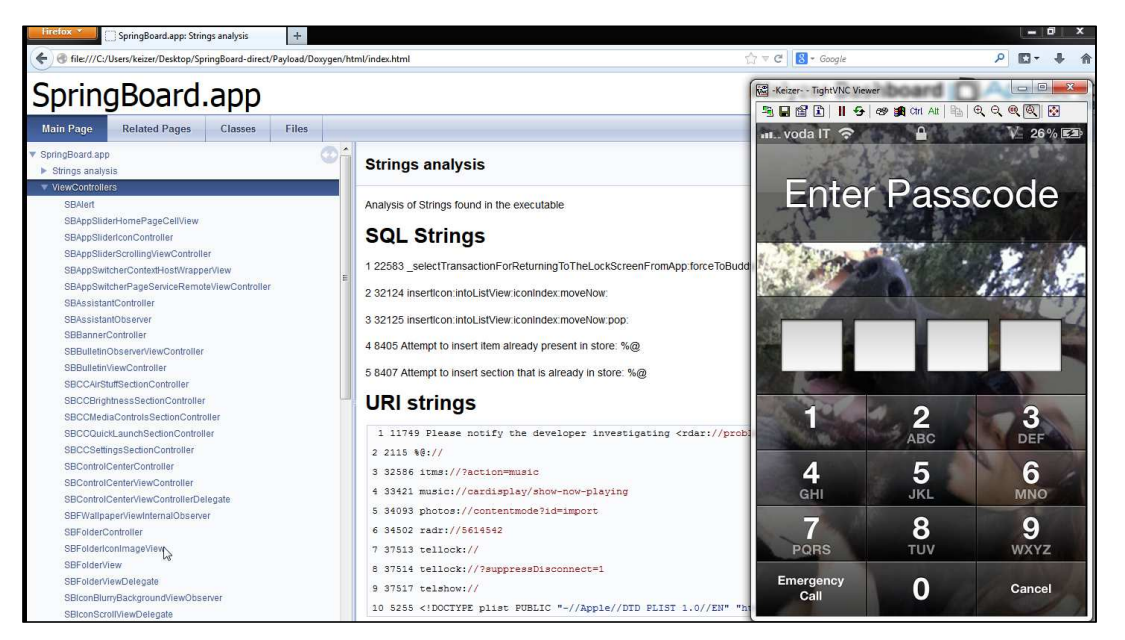

#### AppSec Labs Ltd.

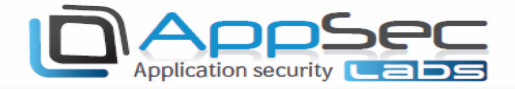

# Runtime Analysis Using iNalyzer

In the previous section, we looked at how we can perform static analysis of iOS Applications using iNalyzer. In this section, we will look at how we can use iNalyzer to perform runtime analysis of iOS applications. We can invoke methods during runtime, find the value of a particular instance variable at a particular time in the app, and essentially do anything that we can do with Cycript.

1. To open the runtime interpreter, first open the indx.html file generated by DoxyGen for the app you want to analyze, and then double click the left arrow key.

| Dofoon ann                                            |                                                                                                    | Go                   | no Result                       | Nalvzer Dashboard D Aci                                                                                                    |
|-------------------------------------------------------|----------------------------------------------------------------------------------------------------|----------------------|---------------------------------|----------------------------------------------------------------------------------------------------|
| Dercon.app                                            |                                                                                                    | Clear                |                                 | in the part of the second second seco |
|                                                       | 10                                                                                                    | 10.0.1.23            | 1                               |                                                                                                    |
| Main Page Related Pages                               | Classes Files                                                                                                    |                      |                                 | C. Search                                                                                                    |
| Defcon.app      Strings analysis      ViauControllorr | Strings analysis                                                                                                    |                      |                                 |                                                                                                    |
| Info.Plist Content                                    | Analysis of Strings found in the executable                                                                                                    |                      |                                 |                                                                                                    |
| <ul> <li>Embeded Strings</li> <li>Classes</li> </ul>  | SQL Strings                                                                                                    |                      |                                 |                                                                                                    |
| Files                                                 | URI strings                                                                                                    |                      |                                 |                                                                                                    |
|                                                       | 1 1004 <idoctype "-="" <="" plist="" public="" th=""><td>Apple//DTD PLIST 1.0</td><td>//EN" "http://www.apple.com/DTE</td><th>Ds/PropertyList-1.0.dtd"&gt;</th></idoctype> | Apple//DTD PLIST 1.0 | //EN" "http://www.apple.com/DTE | Ds/PropertyList-1.0.dtd">                                                                                                    |
|                                                       | 2 104 %http://www.apple.com/appleca                                                                                                    | /root.cr10           |                                 |                                                                                                    |
|                                                       | 3 1252 For credits (including art c                                                                                                    | redit), surf here: h | ttp://defconapp.group6.net/cred | dits.                                                                                                    |
|                                                       | 4 1253 For help, for any questions                                                                                                    | or to report a bug,  | surf here: http://defconapp.gro | oup6.net                                                                                                    |
|                                                       | 5 132 'http://www.apple.com/appleca                                                                                                    | /iphone.crl0         |                                 |                                                                                                    |

2. You will see a console come up on the top (as shown below), where we can type commands. Enter your device's IP address in the box in the middle-top and click **Enter**.

| Defcon.app                                         |                                                                                                    | Go<br>Clear                                                               | no Result                                      | iNalyzer Dashboard (Cherry See                                                          |
|----------------------------------------------------|----------------------------------------------------------------------------------------------------|---------------------------------------------------------------------------|------------------------------------------------|-----------------------------------------------------------------------------------------|
| Main Page Related Pages                            | Classes Files                                                                                                    |                                                                           |                                                | (4° Search                                                                              |
| Defconapp     Strings analysis     ViewControllers | Strings analysis                                                                                                    |                                                                           |                                                |                                                                                         |
| Info.Plist Content  Embeded Strings Classes Files  | Analysis of Strings found in the executable SQL Strings                                                                                                    | IP is s                                                                   | iet to: 10.0.1.23                              |                                                                                         |
|                                                    | URI strings<br>1 1004 <100CTYPE plist PUBLIC *-,<br>2 104 %http://www.applo.com/apple<br>3 1252 For credits (including art<br>4 1253 For help, for any question | //Apple//<br>ca/root.crl0<br>credit), surf here:<br>s or to report a bug, | OK<br>http://defconapp.gr<br>surf here: http:/ | .apple.com/DTDs/PropertyList-1.0.dtd"><br>group6.net/credits.<br>//defcomapp.group6.net |

- 3. Make sure the app you want to analyze is open (i.e. in the foreground) on your device and that your device is not in sleep mode. This is important because if your app is in the background or the device is in sleep mode, your app will be temporarily paused by the OS hence it is not possible to perform any kind of runtime analysis on it.
- 4. Once the app is open, you can type any command on the left side of the console, just like you would type on (such as: UIApp). The response will be shown in the right side of the console:

| UIAno                                 | Go        | @" <uiapplication: 0x182280="">"</uiapplication:> |
|---------------------------------------|-----------|---------------------------------------------------|
| Dercon.app                            | Clear     |                                                   |
|                                       | 10.0.1.23 |                                                   |
| Main Page Related Pages Classes Files |           | (4. Search                                        |

#### AppSec Labs Ltd.

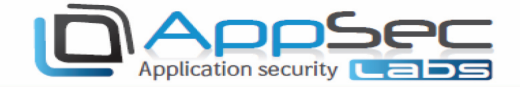

5. If you want to hide the status bar from the app, you can use the following command: *[[UIApplication sharedApplication] setStatusBarHidden:YES animated:YES].* In this case there will be no response, since the response type of this method is void.

| III II Application shared Application setStatus BarHidden YES animated YES | Go        |   |
|----------------------------------------------------------------------------|-----------|---|
| (completed on shared oppreasion) sector sources and the animated. (cs),    | Clear     | i |
|                                                                            | 10.0.1.23 |   |

6. The status bar has been hidden in the app and we no longer see the time on the top.

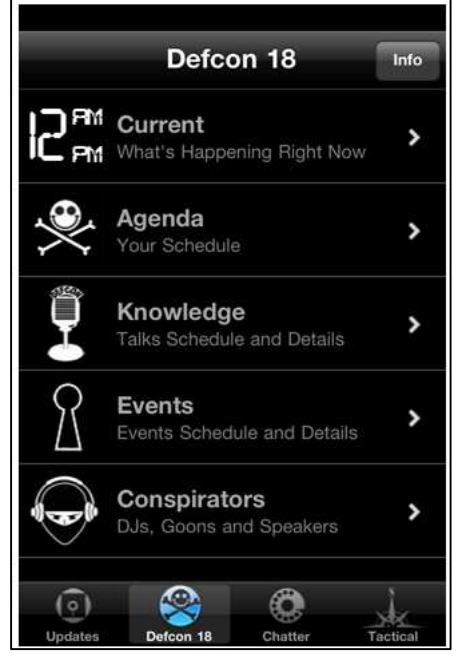

Similarly, we can find the delegate class of this app:

| UIApp.delegate | Go        | @" <defconappappdelegate: 0x1a2590="">"</defconappappdelegate:> |
|----------------|-----------|-----------------------------------------------------------------|
| on procedure   | Clear     | e sentenniezhierennennen onterssor sent                         |
|                | 10.0.1.23 |                                                                 |

7. We can set the application icon badge number. In this case, let's set it to 9000:

| IIIIAon setApplicationIconBadgeNumber 90001:             | Go        |  |
|----------------------------------------------------------|-----------|--|
| CANNER PROVERSION AND AND AND AND AND AND AND AND AND AN | Clear     |  |
|                                                          | 10.0.1.23 |  |

8. The application icon on your device will now show the icon badge number:

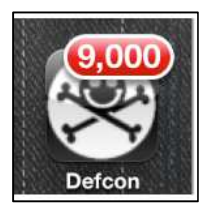

Since this is exactly the same as having a Cycript console, we can enter the Javascript code as well, or any other command from Cycript's documentation.

#### AppSec Labs Ltd.

 $info@appsec-labs.com \ | \ https://appsec-labs.com \ | \ 10 \ HaTa'as \ St., \\ Kfar \ Saba \ \textbf{44641} \ Israel \ | \ T: \ \textbf{+972-9-7485005} \ | \ F: \ \textbf{+972-9-7730595} \ \textbf{-7730595} \ Barrow \ \textbf{-7730595} \ Barrow \ \textbf{-7730595$ 

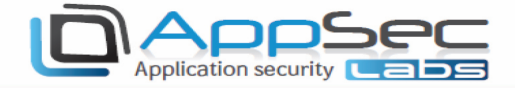

Definition The following image is a command taken from the **Cycript Tricks** page:

| [i for (i in *UIApp)]  | Go        | ["isa"," delegate"," touchMan"," exclusiveTouchWindows"," event"," touchesEvent"," motionEvent"," remoteCont   |
|------------------------|-----------|----------------------------------------------------------------------------------------------------|
| Contraction Secondaria | Clear     | rolEvent", "_remoteControlEventObservers", "_topLevelNibObjects", "_networkResourcesCurrentlyLoadingCount", "_ |
|                        | 10.0.1.23 | hideNetworkActivityIndicatorTimer","_editAlertView","_statusBar","_statusBarWindow","_observerBlocks","_mainSt |

9. You can create a function using both Objective-C and Javascript syntax. This method can be used whenever you choose. The following images demonstrate two different methods:

| En alexandra de la dela compañía                    |                                                                                                    |  |
|-----------------------------------------------------|----------------------------------------------------------------------------------------------------|--|
| runction printmetriods(classivarile) (              |                                                                                                    |  |
| var count = new new rype(1),                        |                                                                                                    |  |
| var methods array = 0;                              |                                                                                                    |  |
| for(var) = 0; i < found; i + 1)                     |                                                                                                    |  |
| var method = methods[i]                             |                                                                                                    |  |
| methodsArray.push([selector:method_getName(method), | Go                                                                                                    |  |
| implementation:method_getImplementation(method)});  | Clear                                                                                                    |  |
| ]                                                   | 10.0.1.23                                                                                                    |  |
| free(count)                                         | and the second second se |  |
| return methodsArray                                 |                                                                                                    |  |
| leann <u>meinweichter</u>                           |                                                                                                    |  |
| THESTER CORE                                        |                                                                                                    |  |
|                                                     |                                                                                                    |  |
|                                                     | 1                                                                                                    |  |

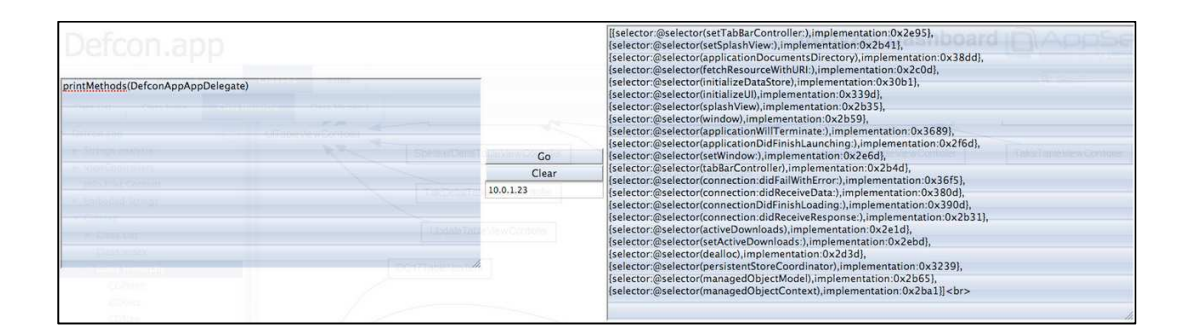

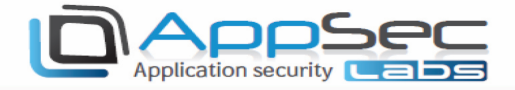

# Running iNalyzer With Burp Proxy

Since iNalyzer uses the browser as its interface, interactive with Burp becomes intuitive. Set your browser to go through Burp by setting the local host and port configured in Burp:

Configuring in browser:

| in Page Related Pages                                                                                          | Classes           | Files                       |                                        |                                  |         | Q. Search                              |  |  |
|----------------------------------------------------------------------------------------------------|-------------------|-----------------------------|----------------------------------------|----------------------------------|---------|----------------------------------------|--|--|
| SBFolder/conimageView<br>SBFolder/view                                                                         | G                 | onnection Settings          | 1                                      |                                  | ×       |                                        |  |  |
| SBFolderViewDelegate<br>SBFolderViewDelegate<br>SBIconBlurryBackgroundViewObserver<br>SBIconScrollViewDelegate |                   | Configure Proxies           | to Access the Internet<br>oxy settings | ecutable                         |         |                                        |  |  |
| SBIconViewObserver                                                                                             |                   | Manual proxy configuration: |                                        |                                  |         |                                        |  |  |
| SBLockScreenBuddyViewController<br>SBLockScreenDeviceBlockViewCor<br>SBLockScreenNotificationListContro        | itroller<br>blier | SO <u>C</u> KS Host:        | SOC <u>K</u> S v4  SO                  | Por <u>t</u> :<br>CKS <u>v</u> 5 | 0       | TheLockScreenFromApp:forceToBu         |  |  |
| SBLockScreenNotificationListView<br>SBLockScreenPluginController<br>SBLockScreenView                           | 6                 | Miscellaneous               | on bar (status bar) wher               | launch                           | Firefox | nIndex:moveNow:<br>nIndex:moveNow:pop: |  |  |

#### Configuring in Burp:

| urp Intruder Rep               | eater Windov             | / Help                                  | we -         |                |                                   |                |                                         |            |         |
|--------------------------------|--------------------------|-----------------------------------------|--------------|----------------|-----------------------------------|----------------|-----------------------------------------|------------|---------|
| Target Proxy                   | Spider Sci               | inner Intruder                          | Repeater     | Sequencer      | Decoder                           | Comparer       | Extender                                | Options    | Aler    |
|                                | history Web              | Sackete history                         | Ontions      |                | <i>(</i> )                        |                |                                         |            |         |
| Proxy Lis                      | teners<br>uses listeners | to receive incom                        | ng HTTP requ | lests from you | browser. Y                        | ou will need 1 | to configure                            | your brows | er to   |
| Proxy Lis                      | teners<br>uses listeners | to receive incom                        | ng HTTP requ | iests from you | <sup>r</sup> browser. Y<br>direct | ou will need   | to configure<br>Certificate             | your brows | er to i |
| Proxy Lis<br>Burp Proxy<br>Add | teners<br>uses listeners | to receive incom<br>Interface<br>*:8080 | ng HTTP requ | risible Re     | r browser. Y<br>direct            | ou will need   | to configure<br>Certificate<br>Per-host | your brows | er to   |

### AppSec Labs Ltd.

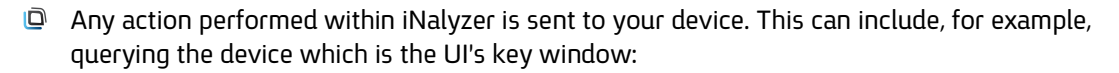

Application security

| //App.keyWindow        | Go           |
|------------------------|--------------|
| SUITIUDUalu.au         | Clear        |
| 1 9 11                 | 192.168.1.74 |
| Kolatod Kagos I Jassos | Files        |

Description This will send a request to the device, which can be intercepted by Burp:

| Burp Suite Professional v1.5.21 - licensed to AppSec Labs [single user license]                  |  |  |  |  |  |  |  |  |  |
|--------------------------------------------------------------------------------------------------|--|--|--|--|--|--|--|--|--|
| Burp Intruder Repeater Window Help                                                               |  |  |  |  |  |  |  |  |  |
| Target Proxy Spider Scanner Intruder Repeater Sequencer Decoder Comparer Extender Options Aleris |  |  |  |  |  |  |  |  |  |
| Intercept HTTP history WebSockets history Options                                                |  |  |  |  |  |  |  |  |  |
| Request to http://192.168.1.74:5544                                                              |  |  |  |  |  |  |  |  |  |
| Forward Drop Intercept is on Action                                                              |  |  |  |  |  |  |  |  |  |
| Raw Headers Hex                                                                                  |  |  |  |  |  |  |  |  |  |
| GET /SpringBoard/Invoke=UIApp.keyWindow&EndInvoke HTTP/1.1                                       |  |  |  |  |  |  |  |  |  |
| Host: 192.168.1.74:5544                                                                          |  |  |  |  |  |  |  |  |  |
| User-Agent: Mozilla/5.0 (Windows NT 6.1; WOW64; rv:25.0) Gecko/20100101 Firefox/25.0             |  |  |  |  |  |  |  |  |  |
| Accept: text/html,application/xhtml+xml,application/xml;q=0.9,*/*;q=0.8                          |  |  |  |  |  |  |  |  |  |
| Accept-Language: en-US,en;q=0.5                                                                  |  |  |  |  |  |  |  |  |  |
| Accept-Encoding: gzip, deflate                                                                   |  |  |  |  |  |  |  |  |  |
| Origin: null                                                                                     |  |  |  |  |  |  |  |  |  |
| Connection: keep-alive                                                                           |  |  |  |  |  |  |  |  |  |

Dear The response can be intercepted by Burp, as shown in the following images:

| Burp Intruder Repea                            | ter Window Hel           | p                  |                                                                                |                                                                                                    |                    |                      |                                                                                           |               |                                                                 |
|------------------------------------------------|--------------------------|--------------------|--------------------------------------------------------------------------------|----------------------------------------------------------------------------------------------------|--------------------|----------------------|-------------------------------------------------------------------------------------------|---------------|-----------------------------------------------------------------|
| Target Proxy S                                 | pider Scanner            | Intruder           | Repeater                                                                       | Sequencer                                                                                                    | Decoder            | Comparer             | Extender                                                                                  | Options       |                                                                 |
| Intercept HTTP his                             | tory WebSocke            | ts history         | Options                                                                        |                                                                                                    |                    |                      |                                                                                           |               |                                                                 |
| Response from http://                          | 192.168.1.74:5544        | /SpringBoar        | rd/Invoke=UI4                                                                  | App.keyWindov                                                                                                    | v&Endinvoke        | •                    |                                                                                           |               |                                                                 |
| Forward                                        | Drop                     | Intercep           | t is on                                                                        | Action                                                                                                    |                    | C                    | omment this                                                                               | item          |                                                                 |
| Raw Headers I                                  | Hex                      |                    |                                                                                |                                                                                                    |                    |                      |                                                                                           |               |                                                                 |
| HTTP/1.0 200 0                                 | ĸ                        |                    |                                                                                |                                                                                                    |                    |                      |                                                                                           |               |                                                                 |
| Server: BaseHT                                 | TP/0.3 Pyth              | on/2.5.            | 1                                                                              |                                                                                                    |                    |                      |                                                                                           |               |                                                                 |
| Date: Wed, 12 D                                | Mar 2014 16              | :56:02             | GMT                                                                            |                                                                                                    |                    |                      |                                                                                           |               |                                                                 |
| Content-type: 1                                | text/html                |                    |                                                                                |                                                                                                    |                    |                      |                                                                                           |               |                                                                 |
| Access-Control-                                | -Allow-Orig              | ın: *              |                                                                                |                                                                                                    |                    |                      |                                                                                           |               |                                                                 |
| #" <sblockald<br>480); opaque =</sblockald<br> | ertWindow:<br>N0; gestur | 0x1918d<br>eRecogn | ca0; bas<br>izers =                                                            | eClass =<br><nsarr< th=""><td>UIWindo<br/>ay: Ox1</td><td>w; frame<br/>7e8d4b0&amp;</td><td>= (0 0;<br/>gt;; lay</td><td>320<br/>9 er =</td><th></th></nsarr<> | UIWindo<br>ay: Ox1 | w; frame<br>7e8d4b0& | = (0 0;<br>gt;; lay                                                                       | 320<br>9 er = |                                                                 |
| it;UIWindowLay                                 | yer: Ux1933              | c910>              | ;>" <b< th=""><th>r&gt;</th><td></td><td></td><td></td><td></td><th></th></b<> | r>                                                                                                    |                    |                      |                                                                                           |               |                                                                 |
|                                                |                          |                    |                                                                                |                                                                                                    |                    |                      |                                                                                           |               |                                                                 |
|                                                |                          |                    |                                                                                |                                                                                                    |                    |                      | -1                                                                                        |               |                                                                 |
| UIApp keyWindov                                | V                        | second her         |                                                                                |                                                                                                    | (                  | Go                   | #" <se< td=""><td>BLockAle</td><th>ertWindow: 0x1918dca0: baseClass = UIWindow</th></se<> | BLockAle      | ertWindow: 0x1918dca0: baseClass = UIWindow                     |
| ACCEP-064000000                                | <b>JRO</b> 9             |                    |                                                                                | ) 7                                                                                                    | С                  | lear                 | (0 0;                                                                                     | 320 480)      | , opaque = NO; gestureRecognizers = <nsarray< th=""></nsarray<> |
|                                                |                          |                    |                                                                                |                                                                                                    | 92 168 1           | 74                   | 0x17e                                                                                     | 8d4b0>;       | layer = <uiwindowlayer: 0x1933c910="">&gt;"</uiwindowlayer:>    |

#### AppSec Labs Ltd.

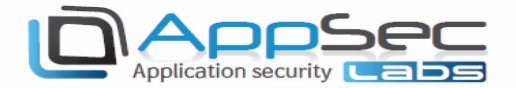

In this way, all features available in Burp can become useful when using the iNalyzer. One known feature of Burp is the brute-force tool, the Intruder, which can come in handy when you want to test your mobile app against brute-force attacks.

We'll use SpringBoard for our demo. We already know that the device is locked and we need to provide a 4 digit passcode in order to open the device desktop. But what if we could brute-force our way into it? Integrating iNalyzer with Burp can help us achieve this task.

First, we need to find the method that sends the passcode into the device.

1. Let's look at the **Class List**, and search for a class that can manage and work with passcodes:

| Main Page                                    | Related F                                                                              | ages      | Classes | Files                                                                           |  |  |  |  |
|----------------------------------------------|----------------------------------------------------------------------------------------|-----------|---------|---------------------------------------------------------------------------------|--|--|--|--|
| Class List                                   | Class Index                                                                            | Class Hie | rarchy  | Class Members                                                                   |  |  |  |  |
| SBFolder<br>SBFolder<br>SBFolder<br>SBFolder | rController<br>rlconImageView<br>rView                                                 | C         |         | SBPasscodeAlertItem     SBPasscodeAlertRecipe     SBPasscodeComplianceAlertItem |  |  |  |  |
| SBIconBI                                     | SBFolderViewDelegate<br>SBIconBlurryBackgroundViewObserver<br>SBIconScrollViewDelegate |           |         | C SBPasscodeController<br>C SBPasscodeEntryAlertView                            |  |  |  |  |
| SBIconViewMap                                |                                                                                        |           |         | SBPasscodeEntryAlertViewController                                              |  |  |  |  |

Here we have found the **SBPasscodeController**. When we review the method list, we can see that it has a method that is called: **\_passwordEntered**. This may be exactly what we're looking for.

2. Let's set "pass" as an instance of this class, we can use Cycript's chosen method:

| pass = choose(SBPasscodeController)[0] | Go           | #" <sbpasscodecontroller: 0x16d82c60="">"</sbpasscodecontroller:> |
|----------------------------------------|--------------|-------------------------------------------------------------------|
| Donnubuard.a00                         | Clear        |                                                                   |
|                                        | 192.168.1.74 |                                                                   |

3. Now we can call the method **\_passwordEntered** with the 4 digit parameter:

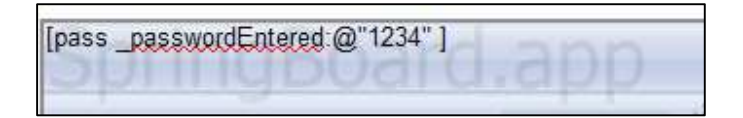

An empty response will be returned.

#### AppSec Labs Ltd.

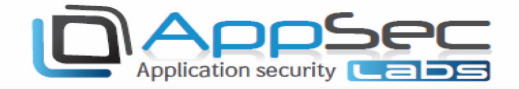

4. Since we do not know the correct passcode, let's brute-force it. First, catch the request in Burp:

| Request to http://192.168.1.74:5544       Forward     Drop       Intercept is on     Action | Comment this item  |
|---------------------------------------------------------------------------------------------|--------------------|
| Raw Headers Hex                                                                             |                    |
| GET /SpringBoard/Invoke=%5Bpass%20_passwordEntered:0%22 <mark>1234</mark> %22%20%5D/        | EndInvoke HTTP/1.1 |
| Host: 192.168.1.74:5544                                                                     |                    |
| User-Agent: Mozilla/5.0 (Windows NT 6.1; WOW64; rv:25.0) Gecko/201003                       | 101 Firefox/25.0   |
| Accept: text/html,application/xhtml+xml,application/xml;q=0.9,*/*;q=0                       | 0.8                |
| Accept-Language: en-US,en;q=0.5                                                             |                    |
| Accept-Encoding: gzip, deflate                                                              |                    |
| Origin: null                                                                                |                    |
| Connection: keep-alive                                                                      |                    |

Notice the passcode parameter in the GET request.

5. Now, let's use the **Intruder** as you would use it with a regular web-application:

| Target       | Proxy                                                                                                    | Spider | Scanner | Intruder | Repeater | Sequencer | Decoder | Comparer | Extender | Options | Alerts |  |
|--------------|----------------------------------------------------------------------------------------------------|--------|---------|----------|----------|-----------|---------|----------|----------|---------|--------|--|
| 1 ×          |                                                                                                    |        |         |          |          |           |         |          |          |         |        |  |
| Target       | Target Positions Payloads Options                                                                                                    |        |         |          |          |           |         |          |          |         |        |  |
| P<br>C<br>fc | Payload Positions Configure the positions where payloads will be inserted into the base request. The attack type determines the way in which payloads are assigned to p for full details.                                                                                                    |        |         |          |          |           |         |          |          |         |        |  |
| A            | ttack type                                                                                                    | Sniper |         |          |          |           |         |          |          |         |        |  |
|              | <pre>GET /SpringBoard/Invoke=%5Bpass%20_passwordEntered:@%22§1234§%22%20%5D&amp;EndInvoke HTTP/1.1<br/>Host: 192.168.1.74:5544<br/>User-Agent: Mozilla/5.0 (Windows NT 6.1; WOW64; rv:25.0) Gecko/20100101 Firefox/25.0<br/>Accept: text/html,application/xhtml+xml,application/xml;q=0.9,*/*;q=0.8<br/>Accept-Language: en-US,en;q=0.5<br/>Accept-Encoding: gzip, deflate<br/>Origin: null<br/>Connection: keep-alive</pre> |        |         |          |          |           |         |          |          |         |        |  |

| ? | Payload Sets                               |                                                                                                    |
|---|--------------------------------------------|----------------------------------------------------------------------------------------------------|
|   | You can define one<br>payload set, and eac | or more payload sets. The number of payload sets depends on the attack type<br>th payload type can be customized in different ways. |
|   | Payload set: 1                             | Payload count: 10,000                                                                                                    |
|   | Payload type: Num                          | bers Request count: 10,000                                                                                                    |
| ? | Payload Option<br>This payload type ge     | s [Numbers]<br>nerates numeric payloads within a given range and in a specified format.                                             |
|   | Number range                               |                                                                                                    |
|   | Type:                                      | <ul> <li>Sequential O Random</li> </ul>                                                                                             |
|   | From:                                      | 0000                                                                                                    |
|   | To:                                        | 9999                                                                                                    |
|   | Step:                                      | 1                                                                                                    |
|   | How many:                                  |                                                                                                    |
|   | Number format                              |                                                                                                    |
|   | Base:                                      | Decimal      Hex                                                                                                    |
|   | Min integer digits:                        | 4                                                                                                    |

#### AppSec Labs Ltd.

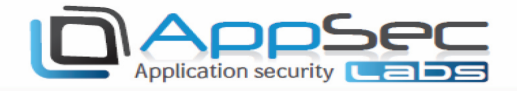

6. The Intruder will generate the attack as a normal web-application:

| Intruder attack 1                         |                           |        |       |         |         |         |  |  |  |  |
|-------------------------------------------|---------------------------|--------|-------|---------|---------|---------|--|--|--|--|
| Attack Save Columns                       |                           |        |       |         |         |         |  |  |  |  |
| Results Target Positions Payloads Options |                           |        |       |         |         |         |  |  |  |  |
| Filter: Shov                              | Filter: Showing all items |        |       |         |         |         |  |  |  |  |
| Request                                   | Pavload                   | Status | Frror | Timeout | L enoth | Comment |  |  |  |  |
|                                           | 0000                      | Loo    |       |         |         |         |  |  |  |  |
| 88                                        | 0087                      | 200    |       |         | 148     |         |  |  |  |  |
| 89                                        | 0088                      | 200    |       |         | 148     |         |  |  |  |  |
| 90                                        | 0089                      | 200    |       |         | 148     |         |  |  |  |  |
| 91                                        | 0090                      | 200    |       |         | 148     |         |  |  |  |  |
| 92                                        | 0091                      | 200    |       |         | 148     |         |  |  |  |  |
| 93                                        | 0092                      | 200    |       |         | 148     |         |  |  |  |  |
| 94                                        | 0093                      | 200    |       |         | 148     |         |  |  |  |  |
| 96                                        | 0095                      | 200    |       |         | 148     |         |  |  |  |  |
| 97                                        | 0096                      | 200    |       |         | 148     |         |  |  |  |  |
| 98                                        | 0097                      | 200    |       |         | 148     |         |  |  |  |  |
| 99                                        | 0098                      | 200    |       |         | 148     |         |  |  |  |  |
| 100                                       | 0099                      | 200    |       |         | 148     |         |  |  |  |  |
| 101                                       | 0100                      | 200    |       |         | 148     |         |  |  |  |  |
| -                                         |                           |        |       |         |         |         |  |  |  |  |
| 59 of 10000                               |                           |        |       |         |         |         |  |  |  |  |

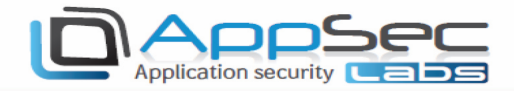

# Note

Performing these tests on a Mac OS X Mountain Lion 10.8.4, may create a problem with the latest version of GraphViz and it may cause it to hang each time. We recommend downloading an older version of GraphViz (v 2.30.1). You can find older versions of GraphViz for Mac OS <u>here</u>.

# Useful Links

- AppSec Labs Home page
- iNalyzer Official page
- iNalyzer Github page
- Graphviz Download page
- Doxygen Download page
- Attacking iPhone Applications, OWASP Israel 2012
- iNalyzer Vs. iSafePlay Video
- No More iOS Blackbox Assessments Presentation, HITB Amsterdam 2013
- No More iOS Blackbox Assessments Video, HITB Amsterdam 2013
- Game of Pwns: Advanced iPhone pen-testing, OWASP Israel 2013
- Cycript Tricks page

We hope this user guide has been informative and useful! If you have any further questions please get in touch with us at: <u>iNalyzer@AppSec-Labs.Com</u>

### AppSec Labs Ltd.